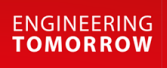

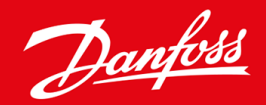

กู่มือการติดตั้ง

# การ์ด Modbus RTU VLT® Soft Starter MCD 600

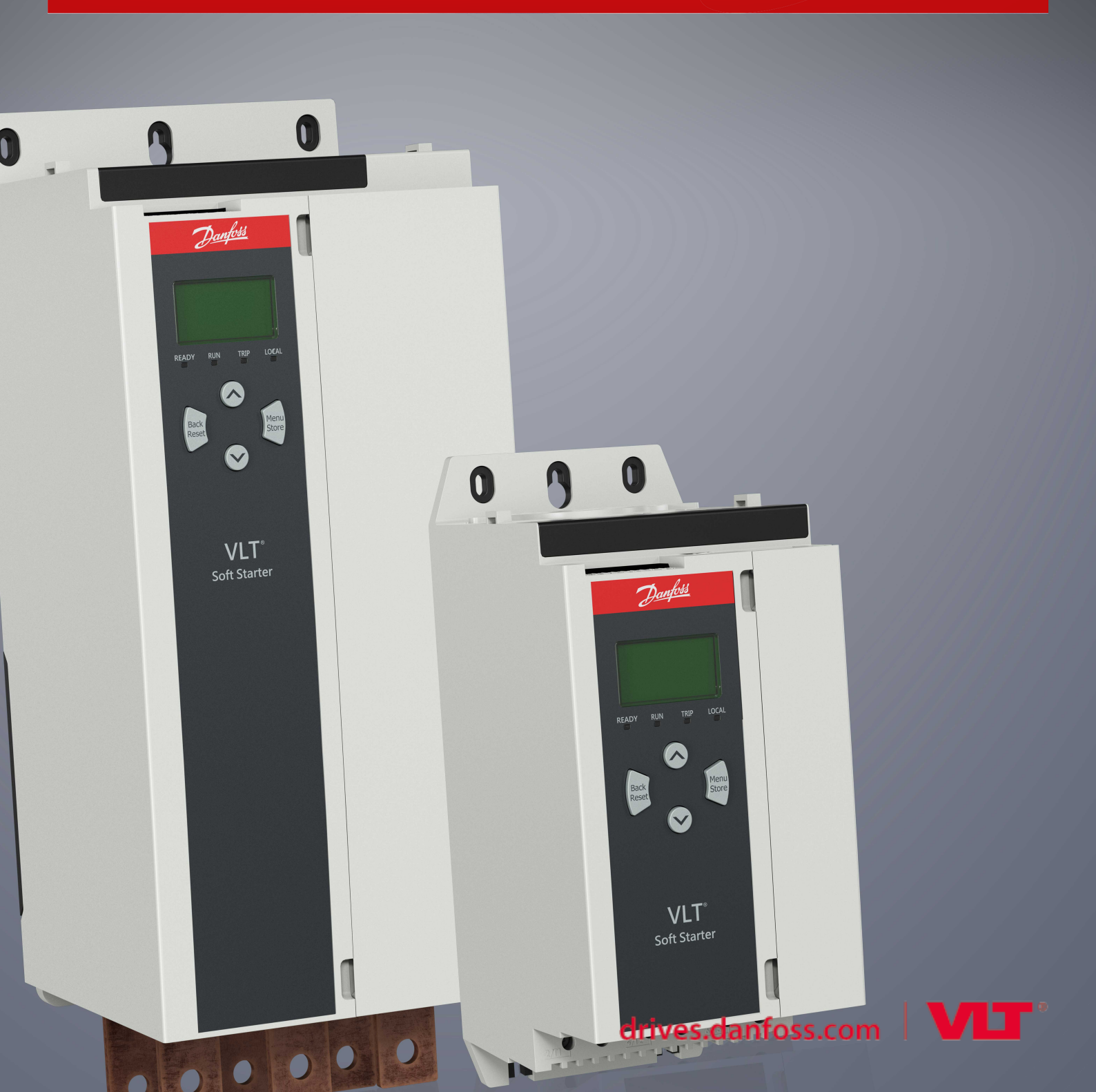

<u>Danfoss</u>

# เนื้อหา

| 1 | ความปลอดภัย 4                |                                                                  |    |  |  |  |  |
|---|------------------------------|------------------------------------------------------------------|----|--|--|--|--|
|   | 1.1                          | คำปฏิเสธการรับผิดชอบ                                             | 4  |  |  |  |  |
|   | 1.2                          | กำเตือน                                                          | 4  |  |  |  |  |
|   | 1.3                          | ข้อมูลที่สำคัญสำหรับผู้ใช้งาน                                    | 4  |  |  |  |  |
|   |                              |                                                                  | _  |  |  |  |  |
| 2 | การต่                        | ู้<br>เกิดจึง                                                    | 5  |  |  |  |  |
|   | 2.1 การติดตั้งการ์ดต่องขาย   |                                                                  |    |  |  |  |  |
|   | 2.2 การเชื่อมต่อกับเครือข่าย |                                                                  |    |  |  |  |  |
| 3 | การทำ                        | ຳຈານ                                                             | 7  |  |  |  |  |
|   | 3.1                          | เงื่อนไขที่ด้องทำก่อน                                            | 7  |  |  |  |  |
|   | 3.2                          | การกำหนดรูปแบบหลัก                                               | 7  |  |  |  |  |
|   | 3.3                          | การกำหนดรูปแบบ                                                   | 7  |  |  |  |  |
|   |                              | 3.3.1 การตั้งค่าเครือข่าย Modbus                                 | 7  |  |  |  |  |
|   |                              | 3.3.2 การเปิดใช้งานการควบคุมเครือข่าย                            | 7  |  |  |  |  |
|   | 3.4                          | LED ค่าป้อนกลับ                                                  | 8  |  |  |  |  |
| Л | 40.21                        | maž Modbus                                                       | 0  |  |  |  |  |
|   | 3 U G I V                    |                                                                  | 9  |  |  |  |  |
|   | 4.1                          | การทางหรูขอยา ค อิ                                               | 9  |  |  |  |  |
|   | 4.2                          | ความเขากน เด                                                     | 9  |  |  |  |  |
|   | 4.5                          | ทางพูแต่เหมางทางทางกุมทบต่อตากและบระสบคางมากเรง                  | 9  |  |  |  |  |
|   | 4.4                          | כשמענו בואיבו וואיניב וד                                         | 9  |  |  |  |  |
|   | 4.J                          | เกมพมพวฐาน<br>A 5 1 รีวิสแออร์อำสั่นเอะอารอำนนเออ่า (อ่าน/เมียน) | 10 |  |  |  |  |
|   |                              | 152 (3amostaresenungarus (sinusirutin)                           | 10 |  |  |  |  |
|   | 4.6                          |                                                                  | 10 |  |  |  |  |
|   |                              | <b>4.6.1</b> รีจิสเตอร์                                          | 14 |  |  |  |  |
|   | 4.7                          | ตัวอย่าง                                                         | 18 |  |  |  |  |
|   | 4.8                          | รหัสตัดการทำงาน                                                  | 20 |  |  |  |  |
|   | 4.9                          | รหัสข้อผิดพลาด Modbus                                            | 22 |  |  |  |  |
| _ |                              |                                                                  |    |  |  |  |  |
| 5 | ข้อมูล                       | ลจำเพาะ                                                          | 23 |  |  |  |  |
|   | 5.1                          | การเชื่อมต่อ                                                     | 23 |  |  |  |  |
|   | 5.2                          | การตั้งค่า                                                       | 23 |  |  |  |  |
|   | 5.3                          | การรับรอง                                                        | 23 |  |  |  |  |

### 1 ความปลอดภัย

#### 1.1 คำปฏิเสธการรับผิดชอบ

ภาพด้วอย่างและแผนผังต่างๆ ในกู่มือนี้ให้มาเพื่อเป็นการยกด้วอย่างประกอบเท่านั้น ข้อมูลที่มีอยู่ในกู่มือเล่มนี้อาจเปลี่ยนแปลงได้ทุกเมื่อ โดยไม่จำเป็นด้องแจ้งให้ทราบถ่วงหน้า เราไม่รับผิดหรือรับผิดชอบใดๆ ต่อ ความเสียหายโดยตรง โดยอ้อม หรือโดยสืบเนื่องอันเป็นผลมาจากการใช้งานหรือระบบใช้งานของอุปกรณ์นี้

#### 1.2 คำเตือน

🚺 คำเตือน 🛕

#### อันตรายจากไฟฟ้า

การเชื่อมต่อหรือการถอดอุปกรณ์เสริมเมื่อชุดชอฟต์สตาร์ทเชื่อมต่ออยู่กับแรงดันไฟฟ้าสายหลัก อาจทำให้เกิดการบาดเจ็บได้

ก่อนการเชื่อมต่อหรือการถอดอุปกรณ์เสริม ให้แขกชุดซอฟต์สตาร์ทออกจากแรงดันไฟฟ้าสายหลัก

### 🚹 คำเตือน 🛕

#### มีความเสี่ยงได้รับบาดเจ็บและความเสียหายกับอุปกรณ์

การเสียบวัตถุแปลกปลอมหรือการแตะด้านในของชุดซอฟต์สตาร์ทขณะฝาครอบพอร์ดต่อขยายเปิดอยู่ อาจทำให้เกิดการบาดเจ็บและชุดซอฟต์สตาร์ทเสียหายได้

- อย่าเสียบวัตถุแปลกปลอมในชุดซอฟต์สตาร์ทขณะฝาครอบพอร์ตเปิดอยู่
- อย่าแตะด้านในชุดซอฟด์สตาร์ทขณะฝากรอบพอร์ตเปิดอยู่

### 1.3 ข้อมูลที่สำคัญสำหรับผู้ใช้งาน

ปฏิบัติตามคำเตือนเกี่ยวกับกวามปลอดภัยที่จำเป็นทั้งหมดขณะกวบกุมการทำงานของชุดซอฟต์สตาร์ทจากระยะไกล แจ้งพนักงานให้ทราบว่าเครื่องจักรอาจสตาร์ท โดยไม่แจ้งเดือน

ผู้ติดดั้งมีหน้าที่ปฏิบัติตามกำแนะนำทั้งหมดในกู่มือเล่มนี้ และปฏิบัติตามแนวทางปฏิบัติทางไฟฟ้าที่ถูกด้อง

ใช้แนวทางปฏิบัติมาตรฐานที่ได้รับการขอมรับระดับนานาชาติทั้งหมดสำหรับการสื่อสาร RS485 เมื่อติดตั้งและใช้อุปกรณ์นี้

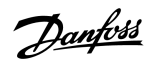

## 2 การติดตั้ง

### 2.1 การติดตั้งการ์ดต่องยาย

### ขั้นตอน

- 1. ดันไขควงปากแบนขนาดเล็กเข้าสู่ช่องเสียบที่ตรงกลางของฝาครอบพอร์ตต่อขยายและลอดฝาครอบออกจากชุดซอฟต์สตาร์ท
- 2. จัดตำแหน่งการ์ดให้ตรงกับพอร์ตต่อขยาย
- 3. ก่อยๆ ดันการ์ดไปตามร่องจนกระทั่งกลิกเข้ากับชุดซอฟต์สตาร์ท

#### ตัวอย่าง:

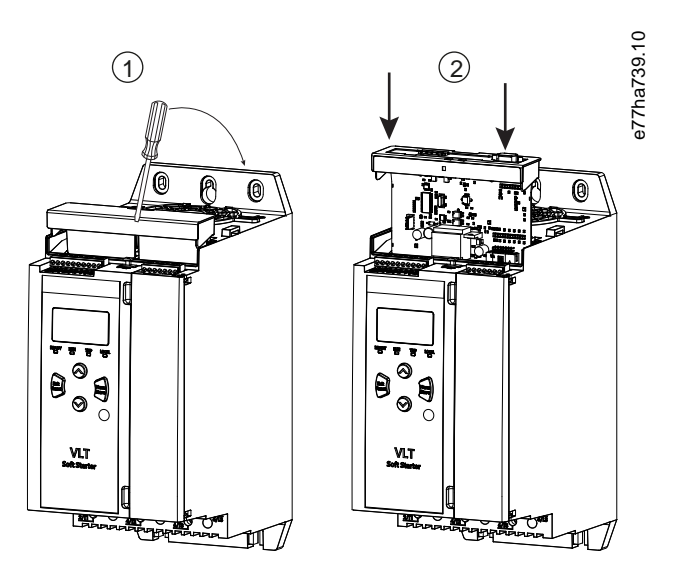

ภาพประกอบ 1: การติดตั้งการ์ดต่อขยาย

### 2.2 การเชื่อมต่อกับเครือข่าย

**Prerequisites:** 

การ์คต่อขยายต้องได้รับการติคตั้งในชุคซอฟต์สตาร์ท

#### ขั้นตอน

- 1. เรียกคืนกำลังควบคุม
- 2. เชื่อมต่อสายไฟฟิลค์ผ่านทางปลั๊กขั้วต่อ 5 ทาง

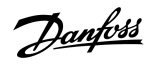

ตัวอย่าง:

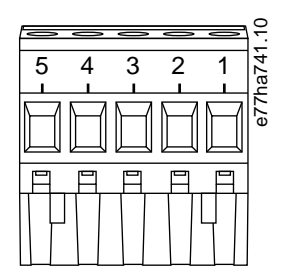

ภาพประกอบ 2: ปลั๊กขั้วต่อ 5 ทาง

| พิน  | การทำงาน    |
|------|-------------|
| 1, 2 | ข้อมูล A    |
| 3    | ขั้วต่อร่วม |
| 4, 5 | ข้อมูล B    |

.

### 3 การทำงาน

#### 3.1 เงื่อนไขที่ต้องทำก่อน

การ์ค Modbus RTU ด้องได้รับการควบคุมโดยไคลเอ็นต์ Modbus (เช่น PLC) ที่สอดคล้องตามข้อกำหนดเฉพาะของโปรโตคอล Modbus เพื่อการทำงานที่ประสบความสำเร็จ ไคลเอ็นต์ด้องรองรับ การทำงานและอินเตอร์เฟซทั้งหมดที่อธิบายไว้ในคู่มือนี้ด้วย

#### 3.2 การกำหนดรูปแบบหลัก

้สำหรับการส่งข้อมูลมาตรฐาน Modbus 11 บิต ให้กำหนดก่าหลักสำหรับบิตหยุด 2 บิตที่ไม่มีพาริดี้และบิตหยุด 1 บิตสำหรับพาริดี้กี่หรือกู่

สำหรับการส่งข้อมูล 10 บิต ให้กำหนดค่าหลักสำหรับบิตหยุด 1 บิต

ในทุกกรณี อัตราบอคหลักและที่อยู่รองด้องตรงกับค่าที่ตั้งใน *พารามิเตอร์ 12-1* ถึง 12-4

ช่วงเวลาการ โพลล์ข้อมูลค้องขาวนานเพียงพอให้โมคูลตอบสนอง ช่วงเวลาการ โพลล์ที่สั้นเกินไปอางทำให้พฤดิกรรมไม่สอคกล้องสม่ำเสมอหรือไม่ถูกต้อง โดยเฉพาะเมื่ออ่านก่ารีจิสเตอร์หลายก่า ช่วงเวลาการ โพลล์ขั้นต่ำที่แนะนำคือ 300 ms

#### 3.3 การกำหนดรูปแบบ

### 3.3.1 การตั้งค่าเครือข่าย Modbus

ตั้งค่าพารามิเตอร์การสื่อสารทางเครือข่ายให้กับการ์ดผ่านทางชุดซอฟต์สตาร์ท สำหรับรายละเอียดเกี่ยวกับวิธีการกำหนดค่าชุดชอฟต์สตาร์ท ดูชู่มือการใช้งาน VLT® Soft Starter MCD 600

#### ตาราง 1:การตั้งก่าพารามิเตอร่

| พารามิเตอร์ | ชื่อพารามิเตอร์          | คำอธิบาย                                                |
|-------------|--------------------------|---------------------------------------------------------|
| 12-1        | ที่อยู่ Modbus           | ตั้งก่าที่อยู่เครือข่าย Modbus RTU ให้กับชุดชอฟต์สตาร์ท |
| 12-2        | อัตราการส่งข้อมูล Modbus | เลือกอัตราการส่งข้อมูลให้กับการสื่อสาร Modbus RTU       |
| 12-3        | พาริดี้ Modbus           | เลือกพาริตี้ให้กับการสื่อสาร Modbus RTU                 |
| 12-4        | การหมดเวลา Modbus        | เลือกการหมดเวลาให้กับการสื่อสาร Modbus RTU              |

#### **หมายเหต**ู

การ์ค Modbus RTU อ่านการตั้งค่าพารามิเตอร์การสื่อสารจากชุดซอฟต์สตาร์ทเมื่อจ่ายไฟเข้าส่วนควบคุม หากมีการเปลี่ยนแปลงพารามิเตอร์ในชุดซอฟต์สตาร์ท ให้ปิดเปิดไฟส่วนควบคุมเพื่อให้ ค่าใหม่มีผล

#### 3.3.2 การเปิดใช้งานการควบคุมเครือข่าย

ชุดชอฟต์สตาร์ทยอมรับเฉพาะคำสั่งจากการ์ดต่อขยายหาก *พารามิเตอร์ 1-1 Command Source (แหล่งกำสั่ง)* ตั้งค่าเป็น *เครือข่าย* 

**หมายเหต**្

หากอินพุทรีเซ็ตเปิดใช้งานอยู่ ชุดซอฟต์สตาร์ทจะไม่ทำงาน หากไม่ด้องมีสวิตซีรีเซ็ต ให้ดิดตั้งการเชื่อมโยงข้ามขั้วต่อ RESET, COM+ บนชุดซอฟต์สตาร์ท

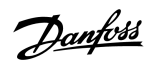

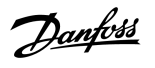

### 3.4 LED ค่าป้อนกลับ

| สถานะ LED | คำอธิบาย                   |
|-----------|----------------------------|
| ปิด       | ชุดชอฟด์สตาร์ทไม่เปิดทำงาน |
| เปิด      | การสื่อสารเปิดทำงาน        |
| กะพริบ    | การสื่อสารไม่ทำงาน         |

#### หมายเหตุ

หากการสื่อสารหยุดทำงานอยู่ ชุดซอฟด์สตาร์ทอาจดัดการทำงานในการเชื่อมต่อเครือข่าย หาก พ*ารามิเตอร์ 6-13 Network Communication (การเชื่อมต่อเครือข่าย)* ตั้งค่าเป็น *ตัดการ* ทำงานแบบนุ่มนวลและบันทึก หรือ ตัดการทำงานชุดสตาร์ท ชุดซอฟด์สตาร์ทด้องการการรีเซ็ต

#### 4.1 การกำหนดรูปแบบ PLC

ใช้ตารางใน <u>4.5 โหมดมาตรฐาน</u> เพื่อจับกูรีจิสเตอร์ภายในอุปกรณ์กับที่อยู่ภายใน PLC

#### หมายเหตุ

ก่าอ้างอิงทั้งหมดในรีจิสเตอร์หมายถึงรีจิสเตอร์ภายในอุปกรณ์ เว้นแต่จะระบุไว้เป็นอย่างอื่น

#### 4.2 ความเข้ากันได้

การ์ด Modbus RTU รองรับการทำงาน 2 โหมด:

- ในโหมดมาตรฐาน อุปกรณ์ใช้รีจิสเตอร์ที่กำหนดในข้อกำหนดเฉพาะของโปรโตกอล Modbus
- ในโหมดดั้งเดิม อุปกรณ์ใช้ริจิสเตอร์เดียวกันกับโมดูล Modbus แบบคลิปออนที่ให้โดย Danfoss เพื่อใช้กับชุดชอฟด์สตารท์รุ่นเก่ากว่า รีจิสเตอร์บางรายการอาจแตกต่างจากที่ระบุในข้อกำหนดเฉพาะ ของโปรโดคอล Modbus

#### 4.3 การดูแลให้มีการควบคุมที่ปลอดภัยและประสบความสำเร็จ

้ข้อมูลที่เขียนลงในอุปกรณ์จะยังคงอยู่ในรีจิสเตอร์ของเครื่องจนกว่าจะมีการเขียนทับข้อมูลนั้นหรือมีการเริ่มค้นค่าของอุปกรณ์นั้นอีกครั้ง

หากชุดชอฟต์สตาร์ทควรได้รับการควบกุมผ่านทาง *พารามิเตอร์ 7-1 Command Override (มีผลเหนือกำสั่ง)* หรือกวรปิดใช้งานผ่านทางอินพุทรีเซ็ต (ขั้วต่อ RESET, COM+) กวรลบกำสั่งฟัลด์บัส ออกจากรีจิสเตอร์ หากไม่มีการลบกำสั่ง กำสั่งจะถูกส่งไปยังชุดซอฟต์สตาร์ทอีกครั้งเมื่อการกวบคุมฟัลด์บัสกลับมาทำงานต่อ

#### 4.4 การจัดการพารามิเตอร์

พารามิเตอร์สามารถอ่านได้จากชุดซอฟต์สตาร์ทและเขียนลงในชุดซอฟต์สตาร์ท โดย Modbus RTU สามารถอ่านและเขียนรีจิสเตอร์สูงสุด 125 รายการใน 1 การทำงาน

#### หมายเหตุ

จำนวนพารามิเตอร์ โดยรวมในชุคชอฟต์สตาร์ทอาจแตกต่างกันตามรุ่นและรายการพารามิเตอร์ของชุคชอฟต์สตาร์ท ความพยายามเขียนลงในรีจิสเตอร์ไม่เกี่ยวข้องกับพารามิเตอร์ส่งคืนรหัสข้อผิคพลาด 02 (ที่อยู่ข้อมูลไม่ถูกต้อง) อ่านค่ารีจิสเตอร์ 30602 ใช้กำหนดจำนวนพารามิเตอร์โดยรวมในชุคชอฟต์สตาร์ท

#### **หมายเหต**ุ

ไม่ต้องเปลี่ยนแปลงค่าเริ่มต้นของพารามิเตอร์ขั้นสูง (*กลุ่มพารามิเตอร์ 20-\*\* Advanced Parameters (พารามิเตอร์ขั้นสูง)*) การเปลี่ยนแปลงค่าเหล่านี้อาจทำให้เกิดพฤติกรรมที่ไม่อาจคาดเดา ได้ในชุดชอฟด์สตาร์ท

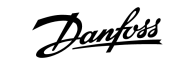

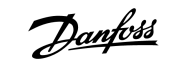

#### 4.5 โหมคมาตรฐาน

### 4.5.1 รีจิสเตอร์คำสั่งและการกำหนดค่า (อ่าน/เขียน)

#### ตาราง 2: คำอธิบายของอ่าน/เขียนรีจิสเตอร์

| รีจิสเตอร์  | คำอธิบาย                                                | บิต  | รายละเอียด                                                                                                    |
|-------------|---------------------------------------------------------|------|----------------------------------------------------------------------------------------------------|
| 40001       | กำสั่ง (เขียนเดี่ยว)                                    | 0–7  | หากด้องการส่งกำสั่งไปยังชุดสตาร์ท ให้เขียนก่าที่ด้องการ:                                                                           |
|             |                                                         |      | 0000000 = หยุด                                                                                                    |
|             |                                                         |      | 0000001 = สตาร์ท                                                                                                    |
|             |                                                         |      | 0000010 = วีเช็ด                                                                                                    |
|             |                                                         |      |                                                                                                    |
|             |                                                         |      | 00000100 = หยุดแบบดวน (ลน เหลงนหยุด)                                                                                               |
|             |                                                         |      | 00001000 = บังกับดัดการทำงานการสื่อสาร                                                                                             |
|             |                                                         |      | 00010000 = สตาร์ทโดยใช้ชุดก่าพารามิเดอร์ 1                                                                                         |
|             |                                                         |      | 0010000 = สตาร์ท โดยใช้ชุดค่าพารามิเดอร์ 2                                                                                         |
|             |                                                         |      | 0100000 = สำรองไว้                                                                                                    |
|             |                                                         |      | 1000000 = สำรองไว้                                                                                                    |
|             |                                                         | 8–14 | สำรองไว้                                                                                                    |
|             |                                                         | 15   | ต้อง = 1                                                                                                    |
| 40002       | สำรองไว้                                                |      |                                                                                                    |
| 40003       | สำรองไว้                                                |      |                                                                                                    |
| 40004       | สำรองไว้                                                |      |                                                                                                    |
| 40005       | สำรองไว้                                                |      |                                                                                                    |
| 40006       | สำรองไว้                                                |      |                                                                                                    |
| 40007       | สำรองไว้                                                |      |                                                                                                    |
| 40008       | สำรองไว้                                                |      |                                                                                                    |
| 40009–40xxx | การจัดการพารามิเตอร์ (อ่าน/เขียน-<br>เดี๋ยวหรือหลายค่า) | 0–15 | จัคการพารามิเตอร์ที่โปรแกรมได้ของชุดซอฟด์สตาร์ท ดูถู่มือการใช้งาน VLT® Soft Starter MCD 600 สำหรับ-<br>รายการพารามิเตอร์ที่ครบถ้วน |

#### 4.5.2 รีจิสเตอร์การรายงานสถานะ (อ่านอย่างเดียว)

#### **หมายเหต**្

สำหรับรุ่น MCD6-0063B และเล็กกว่า (ชุดซอฟต์สตาร์ทรุ่น ID 1~4) กระแสที่รายงานผ่านทางรีจิสเตอร์การสื่อสารมากกว่าค่าตามจริง 10 เท่า

#### ตาราง 3: คำอธิบายของรีจิสเตอร์อ่าน

| รีจิสเตอร์ | คำอธิบาย                      | บิต  | รายละเอียด                                                                |
|------------|-------------------------------|------|---------------------------------------------------------------------------|
| 30003      | สำรองไว้                      |      |                                                                           |
| 30004      | สำรองไว้                      |      |                                                                           |
| 30005      | สำรองไว้                      |      |                                                                           |
| 30006      | สำรองไว้                      |      |                                                                           |
| 30007      | สำรองไว้                      |      |                                                                           |
| 30008      | สำรองไว้                      |      |                                                                           |
| 30600      | เวอร์ชั่น                     | 0–5  | เวอร์ชั่นโปรโตคอลไบนารี                                                   |
|            |                               | 6–8  | เวอร์ชั่นหลักของราชการพารามิเตอร์                                         |
|            |                               | 9–15 | รหัสประเภทผลิตภัณฑ์: 15 = MCD 600                                         |
| 30601      | หมายเลขรุ่น                   | 0–7  | สำรองไว้                                                                  |
|            |                               | 8–15 | ชุดซอฟต์สตาร์ทรุ่น ID                                                     |
| 30602      | เปลี่ยนแปลงหมายเลขพารามิเตอร์ | 0–7  | 0 = ไม่มีการเปลี่ขนแปลงพารามิเตอร์                                        |
|            |                               |      | 1–255 = หมายเลขดัชนีของพารามิเตอร์ที่เปลี่ยนแปลงล่าสุด                    |
|            |                               | 8–15 | จำนวนพารามิเตอร์ทั้งหมดที่มีอยู่ในชุดชอฟต์สตาร์ท                          |
| 30603      | เปลี่ยนแปลงค่าพารามิเตอร์     | 0–15 | ค่าของพารามิเตอร์ที่เปลี่ยนแปลงล่าสุด ตามที่ระบุในรีจิสเตอร์ <b>30602</b> |

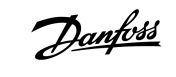

| รีจิสเตอร์ | คำอธิบาย        | บิต   | รายละเอียด                                                                                              |
|------------|-----------------|-------|----------------------------------------------------------------------------------------------------|
| 30604      | สถานะชุดสตาร์ท  | 0–4   | 0 = ถ้ารองไว้                                                                                           |
|            |                 |       | 1 = พร้อม                                                                                               |
|            |                 |       | 2 = กำลังสตาร์ท                                                                                         |
|            |                 |       | 3 = กำลังทำงาน                                                                                          |
|            |                 |       | 4 = กำลังหขุด                                                                                           |
|            |                 |       | 5 = ไม่พร้อม (หน่วงเวลาการรีสตาร์ท, ตรวจสอบอุณหภูมิการรีสตาร์ท, การจำลองการทำงาน, อินพุทรีเซ็ตเปิคอยู่) |
|            |                 |       | 6 = ตัดการทำงาน                                                                                         |
|            |                 |       | 7 = โหมดการโปรแกรม                                                                                      |
|            |                 |       | 8 = เดินหน้า Jog                                                                                        |
|            |                 |       | 9 = ฉอยหลัง Jog                                                                                         |
|            |                 | 5     | 1 = กำเดือน                                                                                             |
|            |                 | 6     | 0 = ยกเลิกการคั้งคำเริ่มค้น                                                                             |
|            |                 |       | 1 = ตั้งค่าเริ่มต้น                                                                                     |
|            |                 | 7     | แหล่งกำสั่ง                                                                                             |
|            |                 |       | 0 = แป้นกคระขะไกล, อินพุทคิจิตอล, นาฬิกา                                                                |
|            |                 |       | 1 = เครือข่าย                                                                                           |
|            |                 | 8     | 0 = พารามิเตอร์เปลี่ยนแปลงหลังจากอ่านพารามิเตอร์ครั้งล่าสุด                                             |
|            |                 |       | 1 = ไม่มีการเปลี่ขนแปลงพารามิเตอร์                                                                      |
|            |                 | 9     | 0 = ถำดับเฟสค่าลบ                                                                                       |
|            |                 |       | 1= ถำดับเฟสค่าบวก                                                                                       |
|            |                 | 10–15 | สำรองไว้                                                                                                |
| 30605      | กระแส           | 0–13  | กระแส rms เฉลี่ยทั้ง 3 เฟส                                                                              |
|            |                 | 14–15 | สำรองไว้                                                                                                |
| 30606      | กระแส           | 0–9   | กระแส (% FLC มอเตอร์)                                                                                   |
|            |                 | 10–15 | สำรองไว้                                                                                                |
| 30607      | อุณหภูมิมอเตอร์ | 0–7   | รูปแบบการเกิดความร้อนของมอเตอร์ (%)                                                                     |
|            |                 | 8–15  | สำรองไว้                                                                                                |

Danfoss

Danfoss

รีจิสเตอร์ Modbus

| รีจิสเตอร์ | คำอธิบาย                             | บิต   | รายละเอียด                                      |
|------------|--------------------------------------|-------|-------------------------------------------------|
| 30608      | กำลัง                                | 0–11  | กำลัง                                           |
|            |                                      | 12–13 | สเกลกำลัง                                       |
|            |                                      |       | 0 = ดูณค่ากำลังด้วย 10 เพื่อให้ได้ค่า W         |
|            |                                      |       | 1 = ดูณค่ากำลังด้วย 100 เพื่อให้ได้ค่า W        |
|            |                                      |       | 2 = กำลัง (kW)                                  |
|            |                                      |       | 3 = กูณก่ากำลังด้วย 10 เพื่อให้ได้ก่า kW        |
|            |                                      | 14–15 | สำรองไว้                                        |
| 30609      | % ตัวประกอบกำลัง                     | 0–7   | 100% = ด้วประกอบกำลังเป็น 1                     |
|            |                                      | 8–15  | สำรองไว้                                        |
| 30610      | แรงดัน                               | 0–13  | แรงดัน rms เฉลี่ยทั้ง 3 เฟส                     |
|            |                                      | 14–15 | สำรองไว้                                        |
| 30611      | กระแส                                | 0–13  | กระแสเฟส 1 (rms)                                |
|            |                                      | 14–15 | สำรองไว้                                        |
| 30612      | กระแส                                | 0–13  | กระแสเฟส 2 (rms)                                |
|            |                                      | 14–15 | สำรองไว้                                        |
| 30613      | กระแส                                | 0–13  | กระแสเฟส 3 (rms)                                |
|            |                                      | 14–15 | สำรองไว้                                        |
| 30614      | แรงดัน                               | 0–13  | แรงดันไฟฟ้าเฟส 1                                |
|            |                                      | 14–15 | สำรองไว้                                        |
| 30615      | แรงดัน                               | 0–13  | แรงดันไฟฟ้าเฟส 2                                |
|            |                                      | 14–15 | สำรองไว้                                        |
| 30616      | แรงดัน                               | 0–13  | แรงดันไฟฟ้าเฟส 3                                |
|            |                                      | 14–15 | สำรองไว้                                        |
| 30617      | หมายเลขเวอร์ชั่นของรายการพารามิเตอร์ | 0–7   | เวอร์ชั่นข่อขของรายการพารามิเตอร์               |
|            |                                      | 8–15  | เวอร์ชั่นหลักของราชการพารามิเตอร์               |
| 30618      | สถานะอินพุทดิจิตอล                   | 0–15  | สำหรับอินพุททั้งหมด, 0 = เปิด, 1 = ปิด (ด่อกัน) |
|            |                                      |       | 0 = สตาร์ท/หยุด                                 |
|            |                                      |       | 1 = สำรองไว้                                    |
|            |                                      |       | 2 = รีเซ็ด                                      |
|            |                                      |       | 3 = อินพุท A                                    |
|            |                                      |       | 4 = อินพุท B                                    |
|            |                                      |       | 5 ถึง 15 = สำรองไว้                             |

| Danfoss |
|---------|
|---------|

| รีจิสเตอร์  | คำอธิบาย        | บิต  | รายละเอียด                    |
|-------------|-----------------|------|-------------------------------|
| 30619       | รหัสตัดการทำงาน | 0–15 | ดู <u>4.8 รหัαตัดการทำงาน</u> |
|             |                 | 8–15 | สำรองไว้                      |
| 30620-30631 | สำรองไว้        |      |                               |

การอ่านรีจิสเตอร์ 30603 (เปลี่ยนแปลงค่าพารามิเตอร์) จะรีเซ็ตรีจิสเตอร์ 30602 (เปลี่ยนแปลงหมายเลขพารามิเตอร์) และ 30604 (มีการเปลี่ยนแปลงพารามิเตอร์) อ่านรีจิสเตอร์ 30602 และ 30604 ก่อนการอ่านรีจิสเตอร์ 30603 เสมอ

### 4.6 โหมคคั้งเคิม

### 4.6.1 รีจิสเตอร์

#### **หมายเหต**្

สำหรับรุ่น MCD6-0063B และเล็กกว่า (ชุดซอฟต์สตาร์ทรุ่น ID 1~4) กระแสที่รายงานผ่านทางรีจิสเตอร์การสื่อสารมากกว่าค่าตามจริง 10 เท่า

#### **หมายเหต**្

์ โหมดดั้งเดิมรายงานข้อมูลสถานะอ่านอย่างเดียวในรีจิสเตอร์ 40003 เป็นต้นไปเพื่อให้ตรงกับกำจำกัดความรีจิสเตอร์ของโมคูล Modbus แบบคลิปออน ข้อมูลเหมือนกันนี้มีให้ใช้งานผ่านทางรีจิ สเตอร์ 30003 เป็นต้นไป

#### ตาราง 4: คำอธิบายของรีจิสเตอร์ในโหมดดั้งเดิม

| รีจิสเตอร์ | คำอธิบาย             | บิต  | รายละเอียด                                               |
|------------|----------------------|------|----------------------------------------------------------|
| 40001      | สำรองไว้             |      |                                                          |
| 40002      | คำสั่ง (เขียนเดี่ยว) | 0–2  | หากด้องการส่งกำสั่งไปยังชุดสตาร์ท ให้เขียนก่าที่ต้องการ: |
|            |                      |      | 1 = เริ่มด้น                                             |
|            |                      |      | 2 = หยุด                                                 |
|            |                      |      | 3 = รีเช็ต                                               |
|            |                      |      | 4 = หยุดแบบด่วน (ลื่นไหลงนหยุด)                          |
|            |                      |      | 5 = บังคับตัดการทำงานการสื่อสาร                          |
|            |                      |      | 6 = สตาร์ทโดยใช้ชุดก่าพารามิเตอร์ 1                      |
|            |                      |      | 7 = สตาร์ทโดยใช้ชุดค่าพารามิเตอร์ 2                      |
|            |                      | 3–15 | สำรองไว้                                                 |

Danfoss

รีจิสเตอร์ Modbus

| รีจิสเตอร์  | คำอธิบาย                                                | บิต  | รายละเอียด                                                                                                    |
|-------------|---------------------------------------------------------|------|----------------------------------------------------------------------------------------------------|
| 40003       | สถานะชุคซอฟต์สตาร์ท                                     | 0–3  | 1 = พร้อม                                                                                                    |
|             |                                                         |      | 2 = กำลังสดาร์ท                                                                                                    |
|             |                                                         |      | 3 = กำลังทำงาน                                                                                                    |
|             |                                                         |      | 4 = กำลังหยุด (รวมถึงเบรก)                                                                                                    |
|             |                                                         |      | 5 = หน่างเวลาการรัสตาร์ท (ราบถึงการตราจสอบเออเหกบิ)                                                                              |
|             |                                                         |      |                                                                                                    |
|             |                                                         |      | 6 = ตุดการทางาน                                                                                                    |
|             |                                                         |      | 7 = โหมดการไปรแกรม                                                                                                    |
|             |                                                         |      | 8 = เดินหน้า Jog                                                                                                    |
|             |                                                         |      | 9 = ถอยหลัง Jog                                                                                                    |
|             |                                                         | 4    | 1 = ลำดับเฟสก่าบวก (ใช้ได้เฉพาะเมื่อบิด 6 = 1)                                                                                   |
|             |                                                         | 5    | 1 = กระแสเกิน FLC                                                                                                    |
|             |                                                         | 6    | 0 = ขกเลิกการตั้งค่าเริ่มต้น                                                                                                    |
|             |                                                         |      | 1 = ตั้งค่าเริ่มด้น                                                                                                    |
|             |                                                         | 7–15 | สำรองไว้                                                                                                    |
| 40004       | สำรองไว้                                                |      |                                                                                                    |
| 40005       | กระแสของมอเตอร์                                         | 0–7  | กระแสของมอเตอร์เฉลี่ย 3 เฟส (A)                                                                                                  |
|             |                                                         | 8–15 | สำรองไว้                                                                                                    |
| 40006       | อุณหภูมิมอเตอร์                                         | 0–7  | รูปแบบการเกิดความร้อนของมอเตอร์ (%)                                                                                              |
|             |                                                         | 8–15 | สำรองไว้                                                                                                    |
| 40007       | สำรองไว้                                                |      |                                                                                                    |
| 40008       | สำรองไว้                                                |      |                                                                                                    |
| 40009–40xxx | การจัดการพารามิเตอร์ (อ่าน/เขียนเดี่ยว-<br>หรือหถายก่า) | 0–7  | จัดการพารามิเตอร์ที่โปรแกรมได้ของชุดชอฟต์สตาร์ท ดูกู่มือการใช้งาน VLT® Soft Starter MCD 600<br>สำหรับราชการพารามิเตอร์ที่ครบถ้วน |
|             |                                                         | 8–15 | สำรองไว้                                                                                                    |
| 40600       | เวอร์ชั่น                                               | 0–5  | เวอร์ชั่นโปรโตคอลไบนารี                                                                                                    |
|             |                                                         | 6–8  | หมายเลขเวอร์ชั่นของรายการพารามิเตอร์                                                                                             |
|             |                                                         | 9–15 | รหัสประเภทผลิตภัณฑ์:                                                                                                    |
|             |                                                         |      | 15 = MCD 600                                                                                                    |
| 40601       | หมายเลขรุ่น                                             | 0–7  | สำรองไว้                                                                                                    |
|             |                                                         | 8–15 | ชุดซอฟต์สตาร์ทรุ่น ID                                                                                                    |

### คู่มือการติดตั้ง | การ์ด Modbus RTU

รีจิสเตอร์ Modbus

| รีจิสเตอร์ | คำอธิบาย                      | บิต   | รายละเอียด                                                                                              |  |
|------------|-------------------------------|-------|----------------------------------------------------------------------------------------------------|--|
| 40602      | เปลี่ยนแปลงหมายเลขพารามิเตอร์ | 0–7   | 0 = ไม่มีการเปลี่ขนแปลงพารามิเตอร์                                                                      |  |
|            |                               |       | 1–255 = หมายเลขดัชนีของพารามิเตอร์ที่เปลี่ยนแปลงล่าสุด                                                  |  |
|            |                               | 8–15  | จำนวนพารามิเตอร์ทั้งหมดที่มีอยู่ในชุดซอฟด์สตาร์ท                                                        |  |
| 40603      | เปลี่ยนแปลงค่าพารามิเตอร์     | 0–15  | ค่าของพารามิเตอร์ที่เปลี่ยนแปลงล่าสุด ตามที่ระบุในรีจิสเตอร์ 40602                                      |  |
| 40604      | สถานะชุดสตาร์ท                | 0–4   | 0 = สำรองไว้                                                                                            |  |
|            |                               |       | 1 = พร้อม                                                                                               |  |
|            |                               |       | 2 = ຄຳຄັงสตาร์ท                                                                                         |  |
|            |                               |       | 2 - horistan                                                                                            |  |
|            |                               |       |                                                                                                    |  |
|            |                               |       | 4 = กำลังหยุด                                                                                           |  |
|            |                               |       | 5 = ไม่พร้อม (หน่วงเวลาการรีสตาร์ท, ตรวจสอบอุณหภูมิการรีสตาร์ท, การจำลองการทำงาน, อินพุทรีเซ็ตเปิดอยู่) |  |
|            |                               |       | 6 = ดัดการทำงาน                                                                                         |  |
|            |                               |       | 7 = โหมดการไปรแกรม                                                                                      |  |
|            |                               |       | 8 = เดินหน้า Jog                                                                                        |  |
|            |                               |       | 9 = ออบหลัง Jog                                                                                         |  |
|            |                               | 5     | 1 = คำเตือน                                                                                             |  |
|            |                               | 6     | 0 = ยกเลิกการตั้งคำเริ่มด้น                                                                             |  |
|            |                               |       | 1 = ตั้งค่าเริ่มต้น                                                                                     |  |
|            |                               | 7     | แหล่งกำสั่ง                                                                                             |  |
|            |                               |       | 0 = แป้นกคระยะไกล, อินพทคิจิตอล, นาฬิกา                                                                 |  |
|            |                               |       |                                                                                                    |  |
|            |                               | 9     | I = เครอยของ                                                                                            |  |
|            |                               | 0     |                                                                                                    |  |
|            |                               | 0     | 1 = ไม่มีการเปลี่ยนแปลงพารามิเตอร์                                                                      |  |
|            |                               | 9     | 0 = ลำดับเฟสลาอบ                                                                                        |  |
|            |                               |       | 1=                                                                                                    |  |
|            |                               | 10–15 | สำรองไว้                                                                                                |  |
| 40605      | <u> </u>                      | 0–13  | กระแส rms เฉลี่ยทั้ง 3 เฟส                                                                              |  |
|            |                               | 14–15 | สำรองไว้                                                                                                |  |
| 40606      | กระแส                         | 0–9   | กระแส (% FLC มอเตอร์)                                                                                   |  |
|            |                               | 10–15 | สำรองไว้                                                                                                |  |
| 40607      | อุณหภูมิมอเตอร์               | 0–7   | รูปแบบการเกิดความร้อนของมอเตอร์ (%)                                                                     |  |
|            |                               | 8–15  | สำรองไว้                                                                                                |  |

Danfoss

| รีจิสเตอร์ | คำอธิบาย                             | บิต   | รายละเอียด                                      |
|------------|--------------------------------------|-------|-------------------------------------------------|
| 40608      | กำลัง                                | 0–11  | กำลัง                                           |
|            |                                      | 12–13 | สเกลกำลัง                                       |
|            |                                      |       | 0 = ลูณก่ากำลังด้วย 10 เพื่อให้ได้ก่า W         |
|            |                                      |       | 1 = กูนก่ากำลังด้วย 100 เพื่อให้ได้ก่า W        |
|            |                                      |       | 2 = กำลัง (kW)                                  |
|            |                                      |       | 3 = กูนค่ากำลังด้วย 10 เพื่อให้ได้ค่า kW        |
|            |                                      | 14–15 | สำรองไว้                                        |
| 40609      | % ตัวประกอบกำลัง                     | 0–7   | 100% = ด้วประกอบกำลังเป็น 1                     |
|            |                                      | 8–15  | สำรองไว้                                        |
| 40610      | แรงดัน                               | 0–13  | แรงดัน rms เฉลี่ยทั้ง 3 เฟส                     |
|            |                                      | 14–15 | สำรองไว้                                        |
| 40611      | กระแส                                | 0–13  | กระแสเฟส 1 (rms)                                |
|            |                                      | 14–15 | สำรองไว้                                        |
| 40612      | กระแส                                | 0–13  | กระแสเฟส 2 (rms)                                |
|            |                                      | 14–15 | สำรองไว้                                        |
| 40613      | กระแส                                | 0–13  | กระแสเฟส 3 (rms)                                |
|            |                                      | 14–15 | สำรองไว้                                        |
| 40614      | แรงดัน                               | 0–13  | แรงดันไฟฟ้าเฟส 1                                |
|            |                                      | 14–15 | สำรองไว้                                        |
| 40615      | แรงดัน                               | 0–13  | แรงดันไฟฟ้าเฟส 2                                |
|            |                                      | 14–15 | สำรองไว้                                        |
| 40616      | แรงดัน                               | 0–13  | แรงดันไฟฟ้าเฟส 3                                |
|            |                                      | 14–15 | สำรองไว้                                        |
| 40617      | หมายเลขเวอร์ชั่นของรายการพารามิเตอร์ | 0–7   | เวอร์ชั่นช่อยของราชการพารามิเตอร์               |
|            |                                      | 8–15  | เวอร์ชั่นหลักของรายการพารามิเตอร์               |
| 40618      | สถานะอินพุทดิจิตอล                   | 0–15  | สำหรับอินพุททั้งหมด, 0 = เปิด, 1 = ปิด (ด่อกัน) |
|            |                                      |       | 0 = สตาร์ท/หยุด                                 |
|            |                                      |       | 1 = สำรองไว้                                    |
|            |                                      |       | 2 = วิเช็ต                                      |
|            |                                      |       | 3 = อินพุท A                                    |
|            |                                      |       | 4 = อินพุท B                                    |
|            |                                      |       | 5–15 = สำรองไว้                                 |

#### กู่มือการติดตั้ง | การ์ด Modbus RTU

| รี่จิสเตอร์ | Modbus |
|-------------|--------|

<u>Danfoss</u>

| รีจิสเตอร์  | คำอธิบาย        | บิต  | รายละเอียด                    |
|-------------|-----------------|------|-------------------------------|
| 40619       | รหัสตัดการทำงาน | 0–7  | ดู <u>4.8 รหัสตัดการทำงาน</u> |
|             |                 | 8–15 | สำรองไว้                      |
| 40620-40631 | สำรองไว้        |      |                               |

#### หมายเหตุ

การอ่านรีจิสเตอร์ 40603 (เปลี่ยนแปลงก่าพารามิเตอร์) จะรีเซ็ครีจิสเตอร์ 40602 (เปลี่ยนแปลงหมายเลขพารามิเตอร์) และ 40604 (พารามิเตอร์มีการเปลี่ยนแปลง) อ่านรีจิสเตอร์ 40602 และ 40604 ก่อนการอ่านรีจิสเตอร์ 40603 เสมอ

#### 4.7 ตัวอย่าง

#### ตาราง 5: คำสั่ง: สตาร์ท

| ข้อความ | ที่อยู่ของชุดซอฟต์สตาร์ท | รหัสการทำงาน | ที่อยู่วีจิสเตอร์ | ข้อมูล | CRC        |
|---------|--------------------------|--------------|-------------------|--------|------------|
| เข้า    | 20                       | 06           | 40002             | 1      | CRC1, CRC2 |
| oon     | 20                       | 06           | 40002             | 1      | CRC1, CRC2 |

#### ตาราง 6: สถานะชุดซอฟต์สตาร์ท: กำลังทำงาน

| ข้อความ | ที่อยู่ของชุดชอฟต์สตาร์ท | รหัสการทำงาน | ที่อยู่รีจิสเตอร์ | ข้อมูล   | CRC        |
|---------|--------------------------|--------------|-------------------|----------|------------|
| เข้า    | 20                       | 03           | 40003             | 1        | CRC1, CRC2 |
| ออก     | 20                       | 03           | 2                 | xxxx0011 | CRC1, CRC2 |

#### ตาราง 7: รหัสตัดการทำงาน: มอเตอร์่รับโหลดเกิน

| ข้อความ | ที่อยู่ของชุดชอฟด์สตาร์ท | รหัสการทำงาน | ที่อยู่รีจิสเตอร์ | ข้อมูล  | CRC        |
|---------|--------------------------|--------------|-------------------|---------|------------|
| เข้า    | 20                       | 03           | 40004             | 1       | CRC1, CRC2 |
| ออก     | 20                       | 03           | 2                 | 0000010 | CRC1, CRC2 |

#### ตาราง 8: ดาวน์โหลดพารามิเตอร์จากชุดชอฟต์สตาร์ท - อ่านค่าพารามิเตอร์ 5 (พารามิเตอร์ 1-5 Locked Rotor Current (กระแสล็อคโรเตอร์), 600%

| ข้อความ | ที่อยู่ของชุดซอฟต์สตาร์ท | รหัสการทำงาน | รีจิสเตอร์ | ข้อมูล | CRC        |
|---------|--------------------------|--------------|------------|--------|------------|
| เข้า    | 20                       | 03           | 40013      | 1      | CRC1, CRC2 |
| ออก     | 20                       | 03           | 2 (ไบต์)   | 600    | CRC1, CRC2 |

#### ตาราง 9: อัพโหลดพารามิเตอร์เดียวไปที่ชุดชอฟต์สตาร์ท - เขียนพารามิเตอร์ 61 (พารามิเตอร์ 2-9 Stop Mode (โหมดหยุด)), ตั้งค่า =1

| ข้อความ | ที่อยู่ของชุดขอฟต์สตาร์ท | รหัสการทำงาน | รีจิสเตอร์ | ข้อมูล | CRC        |
|---------|--------------------------|--------------|------------|--------|------------|
| เข้า    | 20                       | 06           | 40024      | 1      | CRC1, CRC2 |
| oon     | 20                       | 06           | 40024      | 1      | CRC1, CRC2 |

#### ตาราง 10: อัทโหลดหลายพารามิเตอร์ไปยังชุดชอฟด์สตาร์ท - เขียนพารามิเตอร์ 9, 10, 11 (พารามิเตอร์ 2-2 ถึง 2-4) ตั้งกำเป็นกำ 15 วินาที, 300% และ 350% ดามลำดับ

| ข้อความ | ที่อยู่ของชุดซอฟต์สตาร์ท | รหัสการทำงาน | รีจิสเตอร์ | ข้อมูล       | CRC        |
|---------|--------------------------|--------------|------------|--------------|------------|
| เข้า    | 20                       | 16           | 40017, 3   | 15, 300, 350 | CRC1, CRC2 |
| ออก     | 20                       | 16           | 40017, 3   | 15, 300, 350 | CRC1, CRC2 |

การทำงานนี้สามารถใช้เพื่ออัพโหลดพารามิเตอร์ต่อเนื่องตามลำดับเท่านั้น ฟิลด์รีจิสเตอร์บ่งบอกจำนวนพารามิเตอร์ที่จะอัพโหลด และหมายเลขรีจิสเตอร์ของพารามิเตอร์ที่ 1

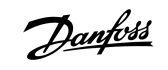

#### 4.8 รหัสตัดการทำงาน

| รหัส | คำอธิบาย                                           |
|------|----------------------------------------------------|
| 0    | ไม่ดัดการทำงาน                                     |
| 1    | เวลาสตาร์ทมากเกินไป                                |
| 2    | มอเตอร์รับโหฉดเกิน                                 |
| 3    | เทอร์มิสเดอร์ของมอเตอร์                            |
| 4    | กระแสไฟไม่สมดุล                                    |
| 5    | ຄວາມຄື່                                            |
| 6    | ถำดับเฟส                                           |
| 7    | กระแสเกินชั่วงณะ                                   |
| 8    | កំាត័រតួលូជើខ                                      |
| 9    | กระแสด่ำเกินไป                                     |
| 10   | แผ่นระบาขความร้อนร้อนงัด                           |
| 11   | การเชื่อมต่อมอเตอร์                                |
| 12   | อินพุท A ดัดการทำงาน                               |
| 13   | FLC สูงเกินไป                                      |
| 14   | อุปกรณ์เสริมไม่รองรับ (ไม่มีพึงก์ชันในเดลด้ำภายใน) |
| 15   | การ์คสื่อสารเกิดฟอลด์                              |
| 16   | บังกับศัคการทำงานเครือข่าย                         |
| 17   | ฟอลด์ภายใน                                         |
| 18   | แรงดับเกิน                                         |
| 19   | แรงดับด้ำเกินไป                                    |
| 23   | พารามิเตอร์อยู่นอกช่วง                             |
| 24   | อินพุท B ศัคการทำงาน                               |
| 26   | เฟส L1 หายไป                                       |
| 27   | เฟส L2 หายไป                                       |
| 28   | เฟส L3 หายไป                                       |
| 29   | L1-T1 ลัควงจร                                      |
| 30   | L2-T2 ถัดวงอร                                      |
| 31   | L3-T3 ถัดวงอร                                      |
| 33   | เวลา-กระแสเกิน (บายพาสมีโหลดเกิน)                  |

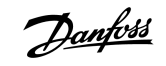

| รหัส  | คำอธิบาย                                                              |
|-------|-----------------------------------------------------------------------|
| 34    | อุณหภูมิ SCR สูงเกิน                                                  |
| 35    | แบตเดอรี่/นาฬิกา                                                      |
| 36    | วงจรเทอร์มิสเตอร์                                                     |
| 47    | กำลังไฟสูงเกินไป                                                      |
| 48    | กำลังไฟด่ำเกินไป                                                      |
| 56    | LCP ตัดการเชื่อมต่อ                                                   |
| 57    | ตรวจพบความเร็วสูนย์                                                   |
| 58    | SCR itsm                                                              |
| 59    | กระแสเกินชั่วขณะ                                                      |
| 60    | ความจูพิกัด                                                           |
| 70    | อ่านก่ากระแสผิดพลาด L1                                                |
| 71    | อ่านค่ากระแสผิดพลาด L2                                                |
| 72    | อ่านค่ากระแสผิดพลาด L3                                                |
| 73    | ตัดแรงคันสายไฟฟ้าหลัก (แรงคันไฟฟ้าสายหลักเชื่อมต่อในการจำลองการทำงาน) |
| 74    | การเชื่อมต่อมอเตอร์ T1                                                |
| 75    | การเชื่อมต่อมอเตอร์ T2                                                |
| 76    | การเชื่อมต่อมอเตอร์ T3                                                |
| 77    | ไฟริ่งถ้มเหลว P1                                                      |
| 78    | ไฟริ่งถ้มเหลว P2                                                      |
| 79    | ไฟริ่งส้มเหลว P3                                                      |
| 80    | VZC ล้มเหลว P1                                                        |
| 81    | VZC ล้มเหลว P2                                                        |
| 82    | VZC ล้มเหลว P3                                                        |
| 83    | แรงดันควบคุมที่ำ                                                      |
| 84–96 | ฟอลด์ภายใน X ติดต่อชัพพลาขเออร์ในท้องถิ่นเกี่ยวกับรหัสฟอลด์           |

Danfoss

### 4.9 รหัสข้อผิดพลาด Modbus

| รหัส | คำอธิบาย                | ตัวอย่าง                                                               |
|------|-------------------------|------------------------------------------------------------------------|
| 1    | รหัสการทำงานไม่ถูกต้อง  | อแด็ปเดอร์หรือชุดซอฟด์สตาร์ทไม่รองรับการทำงานที่ร้องขอ                 |
| 2    | ที่อยู่ข้อมูลไม่ถูกค้อง | อแด็ปเดอร์หรือชุดชอฟด์สตาร์ทไม่รองรับที่อยู่รีจิสเตอร์ที่ระบุ          |
| 3    | ค่าข้อมูลไม่ถูกต้อง     | อแด็ปเดอร์หรือชุดซอฟต์สตาร์ทไม่รองรับกำข้อมูลที่ได้รับกำใดกำหนึ่ง      |
| 4    | อุปกรณ์รองผิดพลาด       | เกิดข้อผิดพลาดขณะพยายามทำงานตามที่ร้องขอ                               |
| 6    | อุปกรณ์รองถูกใช้งานอยู่ | อแด็ปเตอร์ถูกใช้งานอยู่ (เช่น กำลังเขียนพารามิเตอร์ลงในชุดชอฟต์สตาร์ท) |

# <u>Danfoss</u>

## 5 ข้อมูลจำเพาะ

### 5.1 การเชื่อมต่อ

| ชุดซอฟด์สตาร์ท      | ชุดพืน <b>6</b> ทาง                                            |
|---------------------|----------------------------------------------------------------|
| เกรือข่าย           | ขั้วต่อตัวผู้ 5 ทางและขั้วต่อตัวเมียที่ถอดปลั๊กได้ (ให้มาด้วย) |
| ขนาดสายเคเบิลสูงสุด | 2.5 אוו. <sup>2</sup> (14 AWG)                                 |

### 5.2 การตั้งค่า

| โปรโตคอถ          | Modbus RTU, AP ASCII                          |
|-------------------|-----------------------------------------------|
| ช่วงก่าที่อยู่    | 0–254                                         |
| อัตราข้อมูล (bps) | 4800, 9600, 19200, 38400                      |
| พาริดี้           | ไม่มี, กี่, กู่, 10 บิด                       |
| ไทม์เอาด์         | ໃນ່ນີ (ປັ໑), 10 วินาที, 60 วินาที, 100 วินาที |

### 5.3 การรับรอง

| RCM  | IEC 60947-4-2                     |
|------|-----------------------------------|
| CE   | EN 60947-4-2                      |
| RoHS | สอดกล้องกับข้อกำหนด EU 2011/65/EU |

Danfoss

ดัชนี

### คู่มือการติดตั้ง | การ์ด Modbus RTU

### ดัชนึ

| L                  |
|--------------------|
| LED 8              |
|                    |
| n                  |
| การรับรอง          |
| CE 23              |
| RCM 23             |
| RoHS 23            |
| การส่งข้อมูล       |
| 10 บิด             |
| 11 บิด             |
| การ์คต่อบยาย       |
|                    |
| r                  |
| ช่วงเวลาการไพลล์   |
|                    |
| ٩                  |
| ں<br>۱۳.۴.۴.۲      |
| บลกขวตอ            |
|                    |
| β.                 |
| ฝากรอบพอร์ตต่องยาย |
|                    |
| 0                  |
| อัตราบอด           |
|                    |
| ł                  |
| เกรื่องมือ         |
| ใขควงปากแบน        |

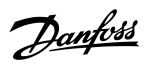

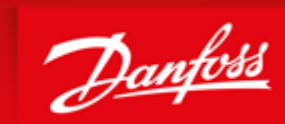

ENGINEERING TOMORROW

Danfoss can accept no responsibility for possible errors in catalogues, brochures and other printed material. Danfoss reserves the right to alter its products without notice. This also applies to products already on order provided that such alterations can be made without subsequential changes being necessary in specifications already agreed. All trademarks in this material are property of the respective companies. Danfoss and the Danfoss logotype are trademarks of Danfoss A/S. All rights reserved.

Danfoss A/S Ulsnaes 1 DK-6300 Graasten vlt-drives.danfoss.com

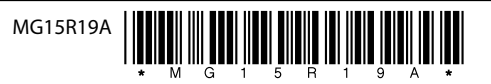